## 病院内でWi-Fiがご利用いただけます

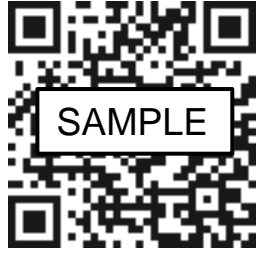

| SAMPLE       1         パスワード       2         ** QRコード読取ができない端末で接続の際は、         上記SSIDとパスワードの入力で接続ください。         ワンタイムパスコード         3 |
|----------------------------------------------------------------------------------------------------|
| スマートフォン/タブレット端末の場合                                                                                                    |
| ① お手持ちのスマートフォンやタブレット端末のカメラ機能、<br>またはQRコード読み込みアプリでQRコードを読み込む。                                                                       |
| 2 ネットワーク (1) に接続をタップ。                                                                                                    |
| ③ Wi-Fiネットワーク (1) に接続しますか?→接続をタップ。                                                                                                 |
| ④ Wi-Fi接続のログインページに移動するので、利用規約をご確認の上、                                                                                               |
| <u>同意しますボタン</u> を押す。                                                                                                    |
| ⑤ 入力フォーム内に上記 <b>ワンタイムパスコード</b> を入力する。 ( <b>3</b> )                                                                                 |
| <ol> <li>病院のHPが表示され、Wi-Fi利用可能。</li> </ol>                                                                                          |
| ※Wi-Fiログインページに移動しない場合は??                                                                                                    |

- ① 一度ホーム画面に戻り、設定アプリを開いてください。
- 設定アプリのWi-Fiをクリック。
- Wi-Fi接続のログインページに移動します。

## PC/カメラ機能のない端末の場合

- ① お手持ちのPCの画面右下部分、ツールバーからWi-Fiを選択。
- (1) ② Wi-Fiの中から をクリック。
- (2)③ パスワード を入力する。
- ④ Wi-Fi接続のログインページに移動するので、利用規約をご確認の上、

## 同意しますボタンを押す。

- ⑤ 入力フォーム内に上記**ワンタイムパスコード**を入力する。(3)
- 病院のHPが表示され、Wi-Fi利用可能。

※1 ワンタイムパスコードは、接続台数や接続時間など、制限がかかる場合がございます。

※2 SSID、パスワード及び、ワンタイムパスコードの情報は、口外しないようにお願いいたします。 ※3 お問い合わせについて、病院1Fの入院セット窓口までお願いいたします。